## "Nicht mehr vorrätig"-Option einschalten

Um Plattform-Artikel, die bereits erfolgreich auf eBay eingestellt sind, aus büro<sup>+</sup> heraus deaktivieren zu können, muss eine Einstellung in den eBay-Kontoeinstellungen aktiviert werden.

Wird dem Plattform-Artikel in büro<sup>+</sup> das "**Aktiv**"-Kennzeichen entzogen und die "Nicht mehr vorrätig"-Option <u>nicht</u> eingeschaltet, wird der Plattform-Artikel in büro<sup>+</sup> zwar mit dem Status "**Artikel auf Plattform deaktiviert**" angezeigt, jedoch ist dieser weiterhin mit verfügbarem Bestand auf eBay aktiv.

## A Beachten Sie:

Die eingeschaltete "Nicht mehr vorrätig"-Option sorgt dafür, dass der Lagerbestand des Plattform-Artikels beim Deaktivieren des Artikels auf Null gesetzt wird und das Angebot nun nicht mehr in der Suche auf eBay erscheint.

Hierfür geht man in die Kontoeinstellungen (1) des eBay-Kontos und wählt den Menüpunkt "**Einstellungen**" (2). Im Reiter "**Verkaufsformulare und Angebote**" muss auf "**Einblenden**" geklickt werden (3). Nun werden zu diesem Kapitel Inhalte angezeigt. Bei "**Nicht mehr vorrätig-Option nutzen**" ist der Haken bei "**Ja**" (4) zu setzen. Zum Schluss werden die Änderung über die Schaltfläche "**Übernehmen**" (5) bestätigt.

| Hallo                                                                                                    | !≖ ∣ebay      | yruus   WOWI Angebole   Verkaufen   Hille - 16% auf Technik<br>von MEDION 6 Teufel                                                                                                    |                                                               | Mein eBay              | ۹. ۱         |        |
|----------------------------------------------------------------------------------------------------|---------------|----------------------------------------------------------------------------------------------------|---------------------------------------------------------------|------------------------|--------------|--------|
|                                                                                                    |               | ▼ Was suchen Sie? All                                                                                                    | le Kategorien 👻                                               | Finden                 | Erweiterte S | uche   |
| Kontoeinstellungen                                                                                                    |               | n > Einstellungen                                                                                                    |                                                               |                        |              |        |
| Ausloggen                                                                                                    | ,             | nerce-1 (0)                                                                                                    |                                                               |                        |              |        |
| Aktivität                                                                                                    | Nachricht     | eBay-Konto Anwendungen 🚥                                                                                                    |                                                               |                        |              |        |
| Ansichten<br>Mein eBay-Konto<br>- Personiche Daten<br>- Bensseit<br>- Bensseit<br>- Bensseit<br>- Bensseit<br>- Benstellungen<br>- Benstellungen<br>- Benstellun |               | Einstellungen                                                                                                    |                                                               |                        | Alle einble  | inden  |
|                                                                                                    | iten<br>ngs-  | Legen Sie unter "Einstellungen" die Einstellungen für Ihre Zahlungsmethoden, das Verkaufen usw. fest.<br>Mit der Option Eingeschrankter Käuterkneis konnen Sie festlegen, dass bestimmte Kaufer nicht als Bieter oder Kaufer für Ihre Artikel akzeptiert werden. |                                                               |                        |              |        |
|                                                                                                    | 2             | Verkäufereinstellungen                                                                                                    |                                                               |                        | 3            |        |
|                                                                                                    | ungen<br>kpit | Verkaufsformular und Angebote                                                                                                    |                                                               |                        | Ausble       | nden   |
|                                                                                                    |               | Genaue Anzahl von Artikeln in Ihrem Angebot anzeigen, wenn die Stückzahl 10 Stück überschreitet. Nein<br>Nicht mehr werztlich-Ontion nutzen                                                                                                    |                                                               |                        | Bearb        | /eiten |
|                                                                                                    | n             | wich their voreig -opion notein Wind de Stockzahl in ihrem . Golfig bis auf Wideruf-Angebot null ist, biebt das, Suchregobrissen ausgebiendet, bis Sie die Stuckzahl erhöhen. Moglicherweise k Ubernehmen                                                        | Angebot aktiv. Es wird jedoch<br>kommen Gutschriften für best | in den<br>immte Gebühr | en           |        |
|                                                                                                    |               | Verkaufsmanager Pro                                                                                                    |                                                               |                        | Einble       | nden   |
|                                                                                                    |               | Zahlungseinstellungen für Käufer                                                                                                    |                                                               |                        | Einble       | inden  |